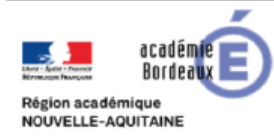

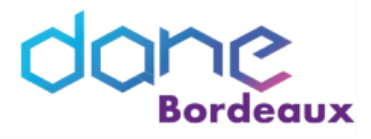

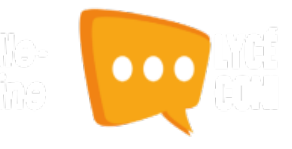

# PRONOTE

Dans un établissement scolaire, le serveur pronote qui gère l'authentification du client Pronote peut être secondé par le service Pronote.net qui gère l'authentification sur la version web et l'application mobile.

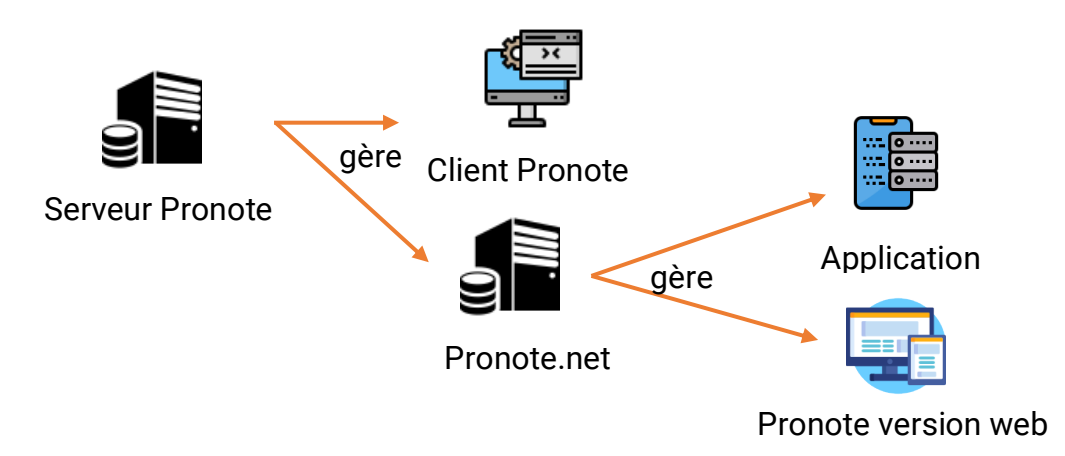

## DÉLÉGUER L'AUTHENTIFICATION DU PRONOTE.NET

La délégation d'authentification effectuée sur le Pronote.net va impacter la méthode d'authentification pour accéder à l'espace pronote et celle de l'application mobile.

Nous décrirons ici l'impact de cette délégation.

## Cas n°1 : connexion via le connecteur de l'ENT

Quelque soit le mode d'authentification (ARENA, Téléservices ou identifiants internes), l'utilisateur sera directement reconnu dans pronote. Il ne sera donc pas demander d'authentification supplémentaire.

## Cas n°2 : connexion via l'adresse publique de pronote dans un navigateur

De manière générale l'adresse de connexion est de la forme http://pronote.rne.ac-bordeaux.fr/ (pronote hébergé en interne) ou https://rne.index-education.net/pronote/ (pronote hébergé chez indexeducation). L'utilisateur sera renvoyé vers la page d'authentification interne à lycéeconnecté.

Il devra y saisir ses identifiants internes à lycéeconnecté.

Attention, les identifiants ARENA ou Téléservices ne fonctionne pas sur cette page d'authentification.

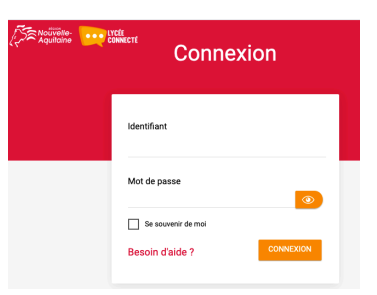

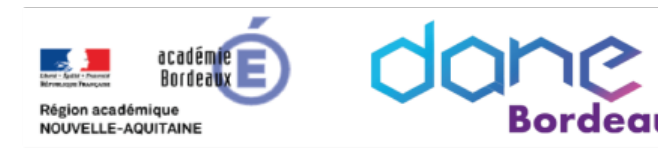

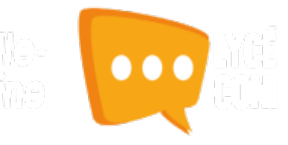

## Cas n°3 : connexion via l'application mobile pronote sur son smartphone

#### > Mon établissement utilise les comptes internes à lycéeeconnecté

Dans l'application pronote, l'utilisateur peut se géolocaliser pour trouver son établissement. Il sera alors redigé vers la page d'authentification interne à lycéeconnecté. Il devra y saisir ses identifiants internes à lycéeconnecté.

#### > Mon établissement utilise les comptes téléservices et Arena

#### Attention

Lors de la configuration du Pronote.net il faut avoir laissé la possibilité de se connecter directement à pronote via l'url spécifiée dans la console d'administration du pronote.net.

Dans l'application pronote, l'utilisateur peut utiliser un QR Code pour s'authentifier. Il est très simple

• Se connecter à lycéeconnecté.

de le générer depuis la version web de pronote.

- Cliquer sur le connecteur pronote.
- Dans le bandeu haut de votre espace, cliquer sur l'icône QR Code E qui se trouve à droite de votre nom.

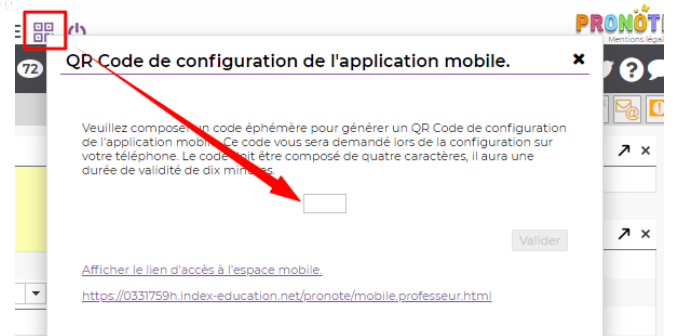

- Renseigner un code éphémère.
- Scanner le QR Code avec l'outil intégré à l'application mobile.

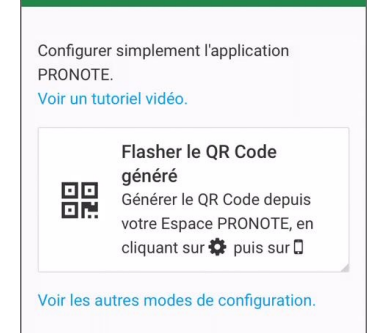

• Saisir le code éphémère créé précédemment.

Vous êtes automatiquement connecté à votre espace.

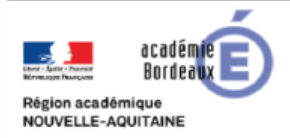

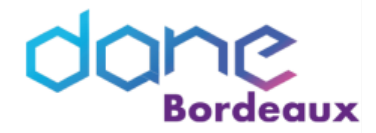

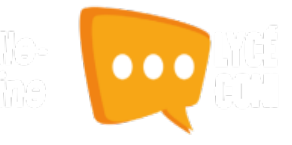

#### > Mon établissement utilise les comptes Pronote

#### Attention

Lors de la configuration du Pronote.net il faut avoir laissé la possibilité de se connecter directement à pronote via l'url spécifiée dans la console d'administration du pronote.net.

De manière générale l'adresse de connexion est de la forme http://pronote.rne.acbordeaux.fr/?login=true (pronote hébergé en interne) ou https://rne.indexeducation.net/pronote/?login=true (pronote hébergé chez index-education).

#### Méthode 1 :

Dans l'application pronote, l'utilisateur peut utiliser un QR Code pour s'authentifier. Il est très simple de le générer depuis la version web de pronote.

- Se connecter à lycéeconnecté.
- Cliquer sur le connecteur pronote.
- Dans le bandeu haut de votre espace cliquer sur l'icône QR Code E qui se trouve à droite de votre nom.

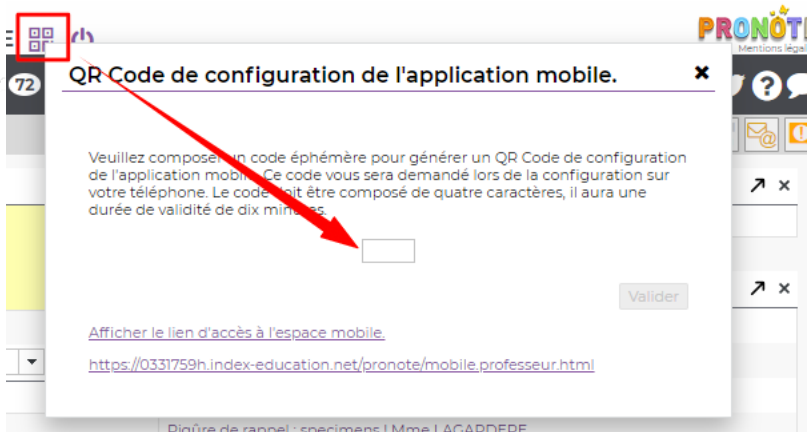

- Renseigner un code éphémère.
- Scanner le QR Code avec l'outil intégré à l'application mobile.

| RONOTE     |                                                                                                    |
|------------|----------------------------------------------------------------------------------------------------|
| /oir un tu | toriel vidéo.                                                                                                    |
|            | Flasher le QR Code<br>généré<br>Générer le QR Code depuis<br>votre Espace PRONOTE, en<br>cliquant sur 🏠 puis sur 🛙 |

• Saisir le code epéhmère créé précédemment.

Vous êtes automatiquement connecté à votre espace.

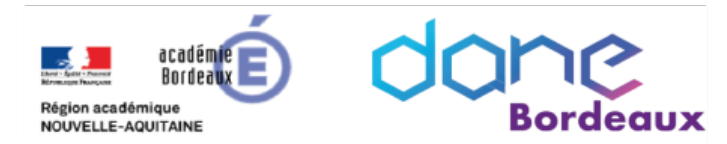

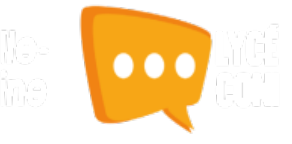

## Méthode 2 :

Dans l'application pronote, l'utilisateur peut saisir lui-même l'adresse

Cliquer sur « Ajouter un serveur » • PRONOTE C Cliquer sur «Voir les autres modes de configuration » Configurer simplement l'application PRONOTE. Voir Juidác Flasher le QR Code **généré** Générer le QR Code depuis 맖 votre Espace PRONOTE, en cliquant sur 🍄 puis sur 🛙 Voir les autres modes de configurati Cliquer sur « Saisir l'adresse ». • Configuration d'un compte Me géolocaliser Certains établissements ne sont pas encore référencés. Flasher un code contenant une URL Disponible dans votre 믪 Espace PRONOTE 2017 à partir du bandeau des paramètres "🏶 " Saisir l'adresse Adresse de PRONOTE fournie par l'établissemen Saisir l'adresse de connexion directe : de manière • générale l'adresse de connexion est de la forme http://pronote.rne.ac-bordeaux.fr/?login=true Adresse donnée par l'établissement 📿

(pronote hébergé en interne) ou https://rne.indexeducation.net/pronote/?login=true ( pronote hébergé chez index-education).

L'utilisateur sera alors redigé vers la page d'authentification classique de pronote.

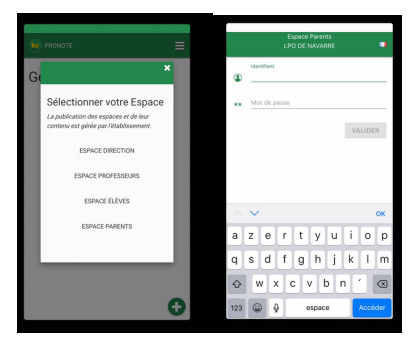

×

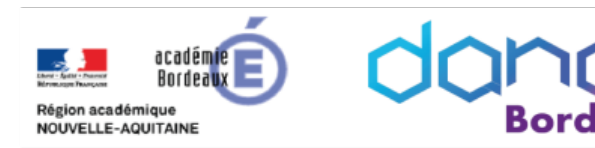

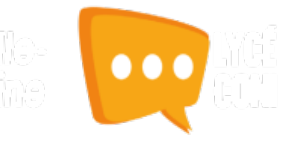

## Cas n°4 : connexion directe sur son espace pronote via l'url spécifique

En utilisant l'adresse de connexion directe qui est de la forme http://pronote.rne.acbordeaux.fr/?login=true (pronote hébergé en interne) ou https://rne.indexeducation.net/pronote/?login=true (pronote hébergé chez index-education), l'utilisateur sera redirigé vers la fenêtre d'authentification classique de Pronote.

## DÉLÉGUER L'AUTHENTIFICATION DU SERVEUR PRONOTE

La délégation d'authentification effectuée sur le serveur pronote va impacter la méthode d'authentification du client pronote.

Important

Cette délégation n'est possible que pour les hébergements index-education. Lors de la configuration du serveur pronote, il faut avoir laissé la possibilité de se connecter directement à pronote via l'url spécifiée dans la console d'administration du serveur pronote.

Nous décrirons ici l'impact de cette délégation et uniquement pour le profil enseignant (ou personnel).

### > Mon établissement utilise les comptes internes à lycéeeconnecté

Le client pronote ouvrira la fenêtre d'authentification interne à lycée connecté.

| onent                                | TROBUCTE EDID DIELA (DEDID                        |
|--------------------------------------|---------------------------------------------------|
| <b>∳</b> ∕                           |                                                   |
|                                      | Identification                                    |
| Choix du mode de connexion           |                                                   |
| OMode administratif                  | s scolaire                                        |
| Page d'authentification de votre ENT |                                                   |
|                                      | Î.                                                |
| idenāfiant<br>I                      |                                                   |
| Mot de passe                         |                                                   |
| Se souvenir de moi                   |                                                   |
| Besoin d'aide ?                      | CONNEXION                                         |
| Consulter une année précédente       |                                                   |
| Année 2017-2018                      |                                                   |
|                                      | Stauftentifier directement sur le serveur Annuler |
|                                      | INDEX-EDUCATION                                   |

## > Mon établissement utilise les comptes Pronote

Le client pronote ouvrira la fenêtre d'authentification interne à lycée connecté tout en laissant la possibilité d'utiliser les comptes pronote. Il suffit de cliquer sur le bouton « S'authentifier directement sur le sevreur ».

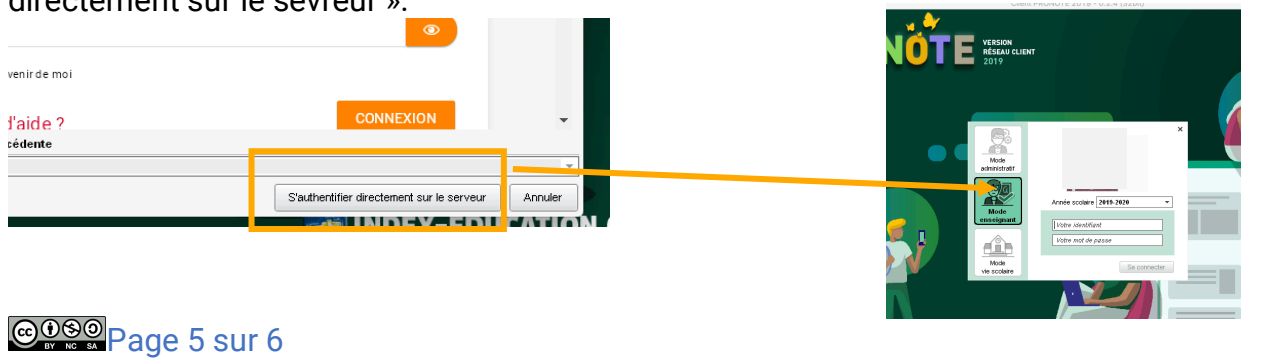

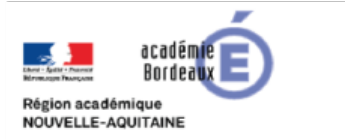

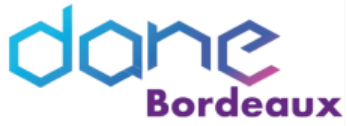

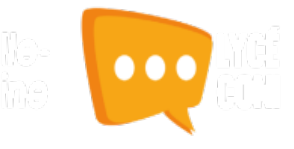

### > Mon établissement utilise les comptes téléservices et Arena

Les comptes téléservices et ARENA ne sont pas reconnus par le serveur Pronote. Il faut donc soit utiliser les comptes internes à l'ENT soit les comptes Pronote.

0005 110000

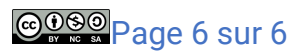